## Elearning reset hesla.

#### 1. Kliknete na text Zabudli ste používateľské meno a heslo Erasmus+

|                                                           |                                                                           | ****<br>****                                                      | rasmus-                                                                                                    | ł          |
|-----------------------------------------------------------|---------------------------------------------------------------------------|-------------------------------------------------------------------|----------------------------------------------------------------------------------------------------|------------|
|                                                           | Používateľské meno<br>Heslo<br>Zapamätať meno používateľa<br>PRIHLÁSIŤ SA |                                                                   | Zabudii ste používateľské meno a heslo?<br>Cookies musia byt zapnuté na Vašom prehliadači r<br>Niektoré kurzy môžu povoliť vstup hostí<br>PRIHLÁSIŤ SA AKO HOSŤ |            |
| Spolufinancované z<br>programu Európskej únie<br>Erasmus+ |                                                                           | INFO<br><u>Homola s r.o.</u><br>Industrijsko-obrtnička škola Pula | KONTAKTOVAŤ NÁS<br>Kvačalova 20 82108 Bratislava<br>⊠ E-mail : <u>admin@sosdba.sk</u>                                                                           | GET SOCIAL |

SLOVEINGINA

#### 2. Do poľa Emailová adresa napíšte svoju emailovú adresu

| Vyhľadávať podľa používateľského mena  |        |
|----------------------------------------|--------|
| • Finddavat podla podzivatelskeno mena |        |
| Používateľské meno                     |        |
|                                        |        |
|                                        | HĽADAŤ |
| Vyhľadávať podľa emailovej adresy      |        |
|                                        |        |
| Emailová adresa                        |        |
|                                        |        |
|                                        | HĽADAT |

#### 3. Následne kliknete na tlačidlo HĽADAŤ

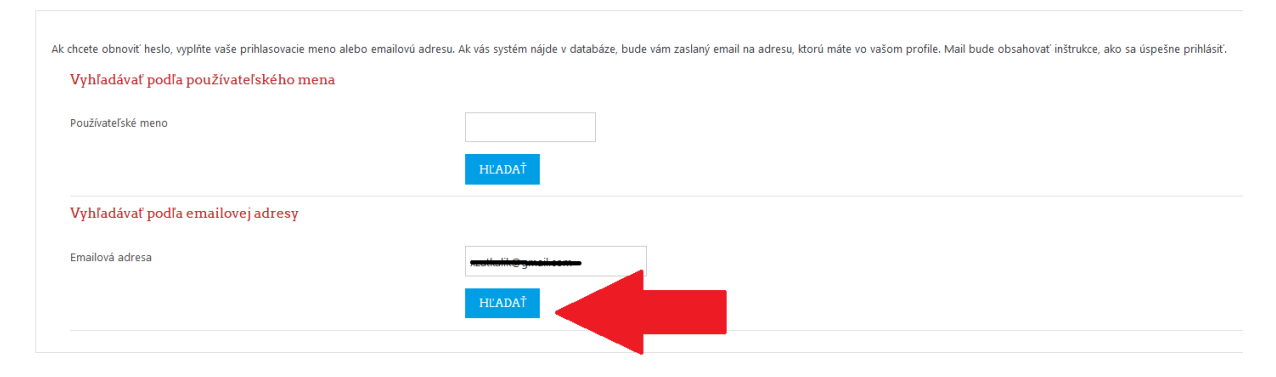

### 4. Prečítajte si pokyny a kliknite na tlačidlo POKRAČOVAŤ

Ak ste zadali správne meno alebo adresu, mali by ste dostať e-mail.

Obsahuje jednoduché pokyny na potvrdenie a ukončenie zmeny hesla. Ak budú vaše problémy pokračovať, kontaktujte administrátora portálu.

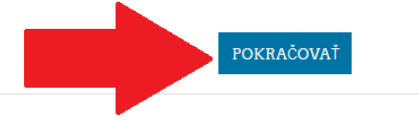

# 5. Ďalší postup sa môže líšiť od emailového poskytovateľa. Návod pokračuje pre platformu GMAIL

Prihlasite sa do svojej emailovej schránky. Pokiaľ správu nenájdete v adresári <u>Doručené</u> kliknite na adresár <u>Spam</u>

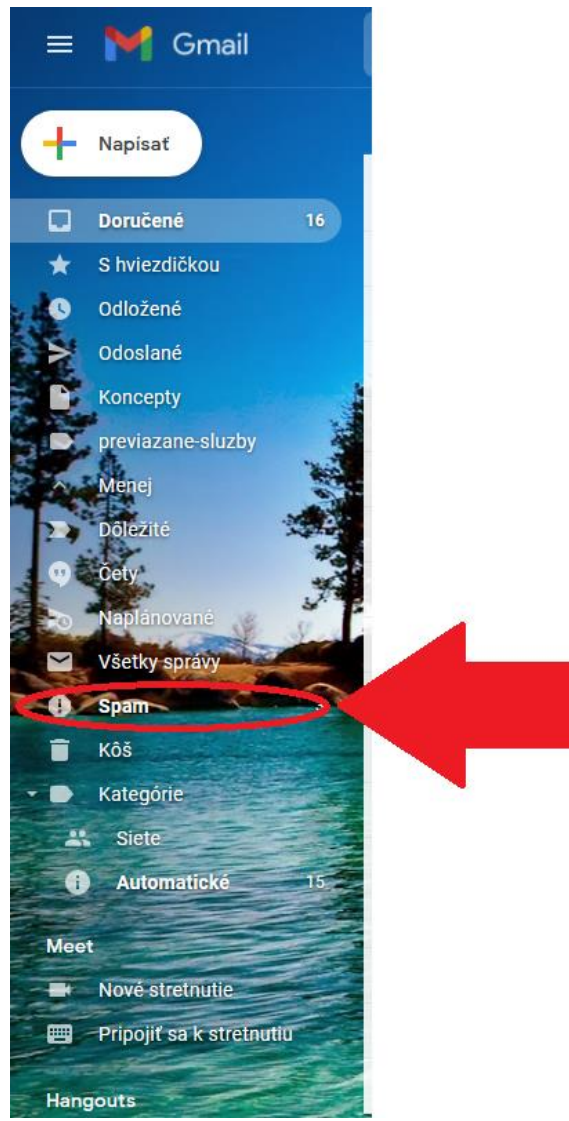

6. Emailová sprava bude mat nasledovný tvar. Predtým ako ju otvoríte si ju presuňte do adresára Doručené, aby si Gmail zapamätal túto voľbu a ďalšie správy z portálu už zasielal do adresára Doručené

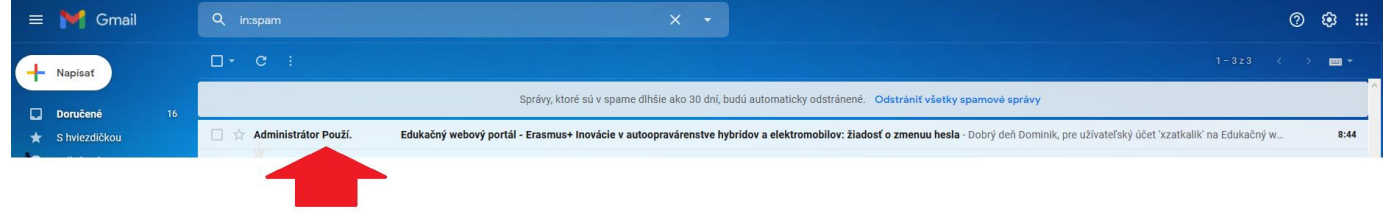

#### 7. Otvorte správu a kliknite na odkaz

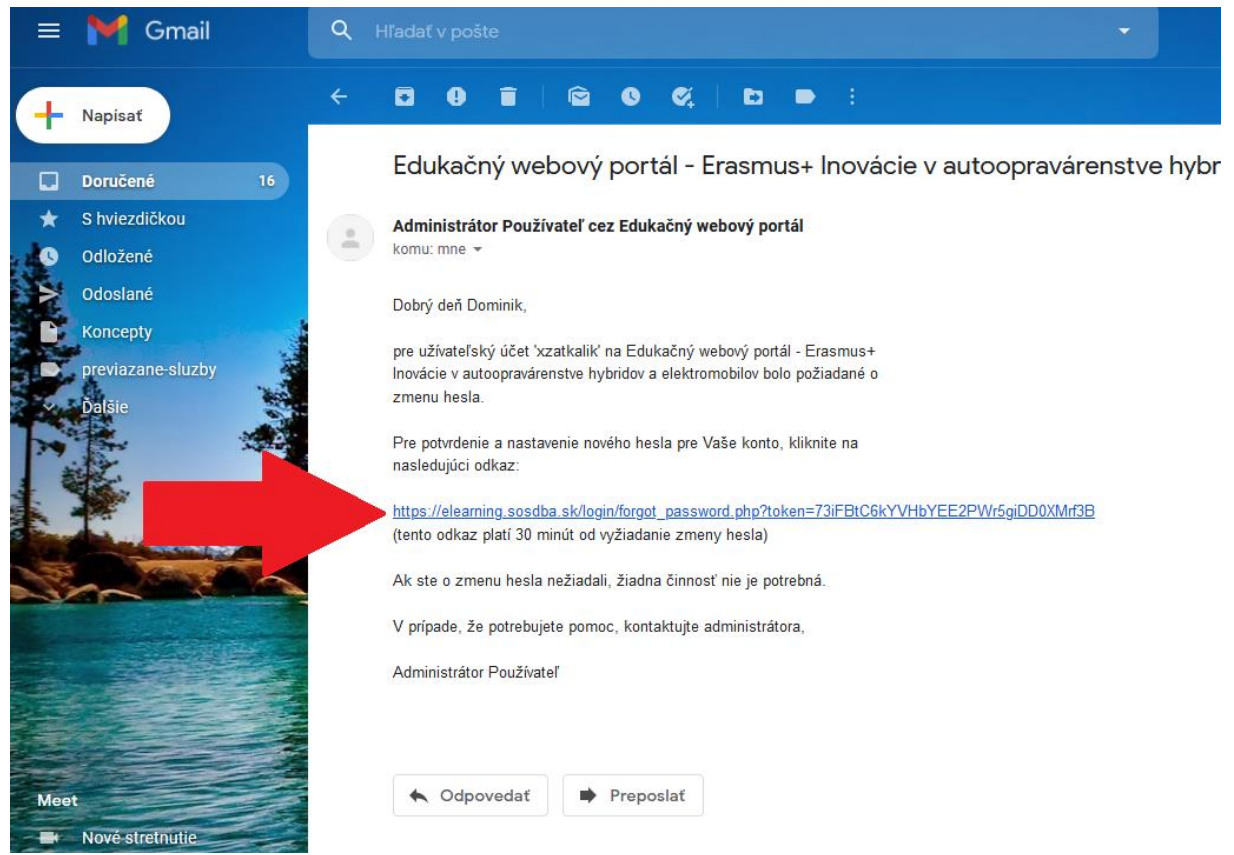

8. Vyplňte položky pre Nové heslo a Nové heslo (opäť) a kliknite na tlačidlo ULOŽIŤ ZMENY

| Zadajte prosím nové heslo a potom uložte zmeny. |   |                                                              |
|-------------------------------------------------|---|--------------------------------------------------------------|
| Nastaviť heslo                                  |   |                                                              |
| Používateľské meno                              |   | xzatkalik                                                    |
|                                                 |   | Heslo musí mať minimálne 8 znakov, minimálne 1 malých písmen |
| Nové heslo                                      | 9 |                                                              |
| Nové heslo (opäť)                               | 9 |                                                              |
|                                                 |   |                                                              |
|                                                 |   |                                                              |
|                                                 |   |                                                              |

9. Ak je zmena úspešná automatický Vás prihlási do portálu a načíta Vám domovskú stránku